# Inhaltsverzeichnis

| Escola - Messenger - Nachrichten gelesen markieren | 1 |
|----------------------------------------------------|---|
| Allgemein                                          | 1 |
| alle Nachrichten als "gelesen" markieren           | 1 |

# Escola - Messenger - Nachrichten gelesen markieren

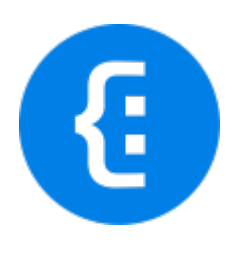

Übersicht Escola

## Allgemein

Weil die Schule Hedingen schon länger die Mails an die Eltern über Escola versendet, kann es sein, dass in der Inbox des Messengers viele ungelesene Nachrichten abgelegt sind. Diese Anleitung erklärt, wie alle Nachrichten als "gelesen" markiert werden können.

Leider kann diese Aktion in der App nicht gemacht werden, dafür muss man mit dem Browser auf die Webseite von Escola gehen und dort sich mit den eigenen Login-Daten anmelden.

## alle Nachrichten als "gelesen" markieren

- 1. Mit dem Browser auf die Webseite Escola gehen.
- 2. Mit den eigenen Login-Daten einloggen.
- 3. In den Bereich "Messenger" wechseln.
- 4. Bei "Absender" den Hacken anwählen, damit alle Nachrichten angewählt werden.
- 5. Im Menu die Aktion "als geöffnet markieren" wählen.

|              |   | ×                                  | 🕎 Favoriten | 🖒 Dashboard | 🖂 Webmail         | Messenger               |                 | Q 1 |
|--------------|---|------------------------------------|-------------|-------------|-------------------|-------------------------|-----------------|-----|
| Gut          | : | Messenger                          | nnen Labels | Signaturen  | Transaktionsmails | f<br>sms-Stats/Packages | 추 Finstellungen |     |
| iitsgruppen- | > | moox desender Archiv Emphanger-Gru | ppen Labers | Signaturen  | mansakuonsmans    | sms-stats/rackages      | w enstellungen  |     |
| iten         | • | + neue Nachricht                   |             |             |                   |                         |                 |     |
|              |   |                                    |             |             |                   |                         |                 |     |
| n            | Ť | ausgewählte Nachrichten (100):     |             |             |                   |                         |                 |     |
|              |   | Absender löschen                   | _           |             |                   | erhalten am             | Aktionen ?      |     |
|              |   | als geöffnet markie                | ren         |             |                   | 21.08.23 / 16:31        | 2000            |     |
|              |   |                                    |             |             |                   | 21.08.23 / 15:24        | 上日かけ            |     |

update: 2024/04/10 webplattformen:escola:escola\_messenger\_ungelesen https://wiki.hedingen.schule/doku.php?id=webplattformen:escola:escola\_messenger\_ungelesen 15:19

#### From:

https://wiki.hedingen.schule/ - Wiki der Schule Hedingen

#### Permanent link:

https://wiki.hedingen.schule/doku.php?id=webplattformen:escola:escola\_messenger\_ungelesen

Last update: 2024/04/10 15:19